## **Update Your E-Filer Email Noticing and Frequency**

To updated your PACER billing email address, access the Update PACER Billing Email procedure.

- 1. **Choose** one of the paths (a. through PACER website) or (b. through Utilities on the CM/ECF Menu Bar) to update your E-Filer Email information. **Note:** Updating your Secondary email information must be done through Utilities on the CM/ECF Menu Bar.
  - a. **Access** the *PACER* website at <u>https://pacer.uscourts.gov</u> (This path allows you to only update your Primary email address.)
    - 1. **Click** on the *Manage Your Account* box and then click on the *Manage My Account Login* link.
    - 2. Click on the Log in to Manage My Account button.
    - 3. Enter your PACER login (Username) and password.
      - Select the Login button.

| * Required Information | in                                                                             |
|------------------------|--------------------------------------------------------------------------------|
| Username *             |                                                                                |
| Password *             |                                                                                |
|                        |                                                                                |
|                        | Login Clear Cancel                                                             |
|                        | Need an Account?   Forgot Your Password?   Forgot Username?                    |
| NOTICE: This is a res  | stricted government website for official PACER use only. Unauthorized entry is |
| No net. milo io a ret  | Andea government website for omedar i Adent doe only, ondationzed entry it     |

b. **Select** Utilities on the CM/ECF Menu Bar (This path allows you to update your Primary and your Secondary email address.)

|   | CMmECF Bankruptcy - Adversary - Query Reports - Utilities Search Help Log Out                                                                          |
|---|----------------------------------------------------------------------------------------------------|
| 0 | Select Maintain Your ECF Account                                                                                                    |
|   | Utilities                                                                                                    |
|   | Your CM/ECF Account         Maintain Your ECF Account         View Your Transaction Log         Internet Payment History         Internet Payments Due |
|   | PACER Information<br>View PACER Account                                                                                                    |
| 0 | Select the Email information button                                                                                                    |
|   | Email information More user information                                                                                                    |
|   | <ul> <li>To add, update, or delete secondary email address, add</li> </ul>                                                                             |

- address in the secondary email address field.
- Re-enter it in the second box to the right.
  - a. To add multiple email addresses to the secondary email address field, separate the email addresses with a semicolon and no spaces.
- Specify: "Send notices for both the Adversary Case and related Bankruptcy case" or "Send Notices for only the Adversary Case and not for the related Bankruptcy case."

- Specify: "Send a notice for each filing" or "Send a Daily Summary Report."
- Select "Return to Account screen" button.
- Select Submit.
- Select Next.
- Select the Update my primary email address link.

Update my primary email address

- You will be redirected to Manage My Account.
  - a. Reenter your PACER password and select Login

| aform other accourt                            | edentials to update personal information, register to e-file, make an online payment, or<br>t maintonance functions. |
|------------------------------------------------|----------------------------------------------------------------------------------------------------|
| Login                                          |                                                                                                    |
| * Required Informa<br>Username *<br>Password * | Attorney6                                                                                                    |
|                                                | Login Clear Cancel Not Attorney6? Click here to login as a different user                                            |
|                                                | Need an Account?   Forget Your Password?   Forget Username?                                                          |

2. Select Maintenance, as shown below.

| Change  | e Username        | Update PACER Billing Email    |  |
|---------|-------------------|-------------------------------|--|
| Change  | e Password        | Set PACER Billing Preferences |  |
| Set Sec | urity Information |                               |  |

3. Select the Update E-Filer Email Noticing and Frequency link, as shown below.

| Settings | Maintenance         | Payments        | Usage |                                           |
|----------|---------------------|-----------------|-------|-------------------------------------------|
| Update   | Personal Informati  | ion             |       | Attorney Admissions / E-File Registration |
| Update   | Address Information | on              |       | Non-Attorney E-File Registration          |
| Update   | E-Filer Email Notic | cing and Freque | ncy . | Check E-File Status                       |
| Display  | Registered Courts   | 1               |       | E-File Registration/Maintenance History   |

4. Follow the instructions in the below box to update your information.

| do so individually by sele                                                        | your preferences (i.e., email, frequency, email formal) to vary from court to court, you will need to<br>cling the court, performing your updates, and then clicking Submit.                                                                                                    |
|-----------------------------------------------------------------------------------|----------------------------------------------------------------------------------------------------|
| You will then need to re-e                                                        | inter this page and follow the same sleps for the next court.                                                                                                    |
| Apply Updates to Selecte                                                          | d Courts                                                                                                    |
| U.S. Bankruptcy Cou                                                               | rts                                                                                                    |
| California Southern Ba                                                            | nkruptcy Court - NextGen                                                                                                    |
| Click to apply ch                                                                 | anges to this court                                                                                                    |
| Cilck here to it                                                                  | ad this courts E-Filer email noticing and frequency information below                                                                                                    |
| Email<br>Email Frequen                                                            | @casb.uscourts.gov                                                                                                    |
| Commit Landon                                                                     | c our our our our our our our our our our                                                                                                    |
| Email Format                                                                      | HTML                                                                                                    |
| Email Format<br>Additional em                                                     | HTML<br>all addresses for district and bankruptcy e-filers must be added through the CMECF<br>Account utility                                                                                                    |
| Email Format<br>Additional em<br>Maintain Your                                    | HTML.<br>all addresses for district and bankrupicy e-lifers must be added through the CMECF<br>Account utility.                                                                                                    |
| Email Format<br>Additional em<br>Maintain Your                                    | HTML,<br>and addresses for district and bankrupicy e-Blers must be added through the CMECF<br>Account utility.                                                                                                    |
| Email Format<br>Additional em<br>Maintain Your                                    | HTML .<br>addresses for district and bankruptcy e-Bers must be added through the CMECF<br>Account willin.                                                                                                    |
| Email Format<br>Additional em<br>Maintain Your                                    | rms.<br>addresses for district and bankrupicy e-Hers must be added through the CMECF<br>Account utility.                                                                                                    |
| Email Format<br>Additional em<br>Maintain Your                                    | rttal.<br>La devenses for district and baskingstry e-Blers must be added through the CIRECF<br>Account WBDp.                                                                                                    |
| Email Format<br>Additional em<br>Maintain Your                                    | irthit,<br>a deferense for district and beakingetcy e-Blers must be added through the CIRECS<br>Account willing.                                                                                                    |
| Email Format<br>Additional em<br>Maintain Your                                    | rttal.<br>La deresses for district and baskingetry e Blers must be added through the CMECF<br>Account utility.                                                                                                    |
| Email Format<br>Additional em<br>Maintain Your                                    | intal.<br>La deresses for district and bankruptcy e Blers must be added through the CIRECF<br>Account utility.                                                                                                    |
| Email Format<br>Additional em<br>Maintain Your                                    | rttal.<br>La deressen for district and hastingetige ellers must be added through the CMECF<br>Account office.                                                                                                    |
| Ensil Format<br>Additional em<br>Maintain Your                                    | rttal.<br>La deresses for district and baskingstry e Blers must be added through the CIRECF<br>Account within                                                                                                    |
| Enail Format<br>Additional em<br>Maintain Your                                    | Intel                                                                                                    |
| Email Format<br>Addition Maintain Your                                            | Intel. and the set of the set of |
| Enail Format<br>Additional en<br>Maintain Your                                    | Intel                                                                                                    |
| Required Information Required Information Primary Email * Confirm Primary Email * | Intit. a deresses for district and baskingstry e Blers must be added through the CBECF Account diffip.                                                                                                    |

a. \_\_\_\_\_\_b. Select the *Submit* button after updating your information.

## 5. Select the Close button.

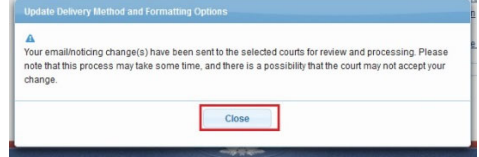

**Note:** Notification of this update will automatically be sent to MIWB.